|      |                                             | Manual Operação Multidados          |                          |
|------|---------------------------------------------|-------------------------------------|--------------------------|
| Atvi | Código da proposta/Projeto – Cliente        |                                     |                          |
|      | Atvi – Atvi - Interno<br>Elaborado por / em | Nome do arquivo                     | Versão / Data de Revisão |
|      | Eneida Santos – 29/07/2014                  | Manual Utilização Multidados v1.doc | 1.0                      |

# Apontamento de Horas e Despesas

# 1. Como Acessar o Sistema

Acessar o link: <u>http://200.155.13.163:8080/Atvi</u> Usuário: seu usuário será o usado no seu email Atvi (nome.sobrenome), como no exemplo abaixo. Senha: informar sua senha inicial, enviada no email recebido em 31.07.

| Gest? de Professional Services & Governan? de TI |                                                                                                    |
|--------------------------------------------------|----------------------------------------------------------------------------------------------------|
| Atvi                                             | Acesso ao Sistema<br>usuíri: katua.veiaa<br>Senha:<br>Banco de Dados: ATVI CONSULTORIA<br>idioma: Português<br>Esqueci minha senha<br>Entrar<br>2 * Usuário sem Prestador de Serviço Definido |

Por segurança, o sistema solicitará que você atualize sua senha. Solicitamos que utilize uma senha com pelo menos 05 caracteres alfa-numéricos.

|       |                                                              | Manual Operação Multidados                                       | S                          |  |  |
|-------|--------------------------------------------------------------|------------------------------------------------------------------|----------------------------|--|--|
| A tvi | Código da proposta/Projeto – C                               | liente                                                           |                            |  |  |
|       | Atvi – Atvi - Interno                                        |                                                                  |                            |  |  |
|       | Elaborado por / em                                           | Nome do arquivo                                                  | Versão / Data de Revisão   |  |  |
|       | Eneida Santos – 29/07/2014                                   | Manual Multidados v1.doc                                         | 1.0                        |  |  |
|       | VMulti - Módulo WEB v.2014.01.7 -                            | Empresa: ATVI CONSUL                                             | LTORIA EM INFORMATICA LTDA |  |  |
|       | Atvi<br>Boa Tarde , Karina Gaba<br>Hoje é Terça-feira, 29 de | rielle da Veiga Keller.<br>Julho de 2014<br>Preferências Post-it |                            |  |  |
|       |                                                              | ÷                                                                |                            |  |  |
|       |                                                              | Alteração de senha                                               |                            |  |  |
|       |                                                              | Por Seguranca foi solicitado que altere a sua senha              |                            |  |  |

Nova senha: Confirmar: Alterar

Powered by MultidadosTI ©

# 2. Atualização Dados Cadastrais

Em seu primeiro acesso, atualize seus dados cadastrais através do acesso ao Ícone Preferências > Alterar Dados Pessoais

Solicitamos que atualize as informações que estiverem em branco e atualize sua Foto. Pedimos por favor não alterar os Campos: Email e Função.

| Início Ti         | mesheet Despesas                                                                                         |                 |              |
|-------------------|----------------------------------------------------------------------------------------------------|-----------------|--------------|
| tvi               | toa Tarde , Karina Gabrielle da Veiga Keller.<br>Ioje é Terça-feira, 29 de Julho de 2014<br>Preferências | Post-it         |              |
| 🔆 Preferências -: | > 🏖 Alterar Dados Pessoais                                                                               |                 |              |
| Edição Prestador  |                                                                                                    |                 |              |
| Sigla:            | kveiga                                                                                                   | Endereg         | 02           |
| Nome:             | Karina Gabrielle da Veiga Keller                                                                         | Bain            | o: Morumbi   |
| Data Aniversário: |                                                                                                    | Cidad           | e: São Paulo |
| Estado:           | SP                                                                                                    | CE              | P: 05641-030 |
| CPF:              |                                                                                                    | R               | Gt           |
| Email:            | karina.veiga@atvi.com.br                                                                                 | Email Particula | в            |
| Função:           | XXXXXXXXXXXXXXXXX                                                                                        |                 |              |
| Foto:             | Escolher Foto                                                                                            |                 |              |
| lefones           |                                                                                                    |                 |              |
|                   |                                                                                                    |                 |              |

#### Manual Operação Multidados

| Atvi | Código da proposta/Projeto – Cliente             |                                             |                                 |  |  |  |
|------|--------------------------------------------------|---------------------------------------------|---------------------------------|--|--|--|
|      | Elaborado por / em<br>Eneida Santos – 29/07/2014 | Nome do arquivo<br>Manual Multidados v1.doc | Versão / Data de Revisão<br>1.0 |  |  |  |

## 3. Lançamentos de Despesas

A política de despesas Atvi não foi alterada, desta forma, os tipos de despesas, valores padrão e data máxima para apontamento e pagamento continuam os mesmos. As despesas devem ser apontadas até 07 dias corridos depois que as mesmas ocorreram, não sendo mais permitido apontamentos de semanas ou meses anteriores por exemplo.

Para lançar suas despesas clique em **Despesas -> Despesas - Incluir Despesas:** 

| lizando Lançamen      | ito                                                    |        |
|-----------------------|--------------------------------------------------------|--------|
| Prestador de Serviço: | corlandi Camila Orlandi                                | bar    |
| Cliente:              | C000116 AgustaWestland do Brasil Ltda                  | ar     |
| Projeto*:             | 857/2014 Agusta - Suporte                              | bar    |
| Data*:                | 29/07/2014                                             |        |
| Inclusão de Despes    | a                                                      |        |
| Despesa:              | KILOMETRAGEM \$                                        |        |
| Valor Unitário:       | 36,68 Qtde.: 1 Total: 36,68                            |        |
| Local da Despesa:     |                                                        |        |
| Nº do Documento:      | Anexo Documento Fiscal: Selecionar Arquivo nenhumionac | io     |
| Narrativa Principal:  |                                                        |        |
|                       | Incluir/Salvar Despesa                                 |        |
| Despesas Incluídas    | 1                                                      |        |
|                       |                                                        |        |
|                       |                                                        |        |
|                       |                                                        |        |
|                       |                                                        | Salvar |

#### Manual Operação Multidados

Atvi

Código da proposta/Projeto - Cliente

Eneida Santos – 29/07/2014

Atvi – Atvi - Interno

Elaborado por / em

Manual Multidados v1.doc

Nome do arquivo

10

#### Siga as orientações abaixo:

a) Informar o prestador, Cliente e Projeto onde serão incluídas as despesas e data do lançamento. Informar o tipo de despesa a ser incluída. Caso o tipo de despesa a ser lançado não apareça na lista do sistema, certifique-se que o projeto informado permite a inclusão da mesma. Neste caso, entre em contato com o gestor ou responsável, para que seja realizada a inclusão daquele tipo de despesa ou você seja orientado sobre como proceder.

Caso o Projeto em que trabalhou não esteja habilitado para você, por favor entre em contato com o gestor ou responsável.

**b)** Informe, o valor unitário, a quantidade de despesas do mesmo tipo (ex.: pedágio, incluir todas as despesas de pedágio). **Importante:** Agora você deve lançar o valor igual ao valor do comprovante que tem em mãos, visto que o sistema controlará o valor a ser pago, de acordo com a política de despesas de cada projeto.

**c)** Valor total (calcula o valor total do que foi gasto é = valor unitário \* qtde de despesas).

d) Local da despesa: onde ocorreu a despesa

e) Número do documento (o mesmo que nota fiscal ou ainda o comprovante de pedágio como citado neste exemplo).

f) Anexo documento fiscal: permite anexar os comprovantes fiscais referentes a esta despesa. Importante lembrar, que não foi alterado o procedimento de envio dos originais para pagamento ao prestador e conseqüente cobrança dos Clientes. Infelizmente, a maior parte dos clientes não aceitam o envio apenas dos documentos scaneados.

g) Narrativa Principal são observações pertinentes a despesa
 Ao final Clique em Incluir/Salvar Despesas

| Manual | Operação | Multidados |
|--------|----------|------------|
|--------|----------|------------|

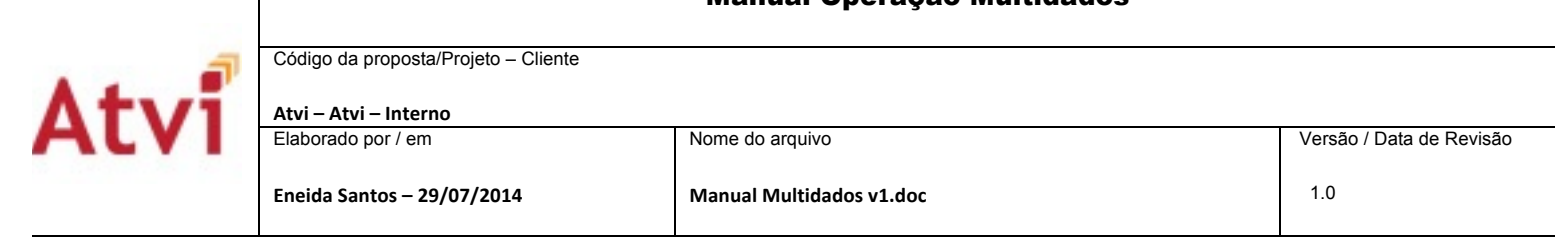

Após concluir o lançamento das Despesas Clique na opção **Relatórios > Gerador de Relatórios** para visualizar o Relatório de Apontamento de Despesas que deverá acompanhar os comprovantes físicos, da mesma forma que atualmente é realizado.

Você também poderá realizar o acompanhamento do seu Conta Corrente de despesas através da Opção **Extrato de Conta > Extrato de Conta**, basta apenas filtrar o período da Consulta.

### 4. Apontamento de Horas

Para que você tenha a programação de suas alocações através de uma fácil visualização, na tela inicial do sistema você visualizará seu calendário. Podendo alterar o tipo de visualização, através de um clique nos ícones a esquerda de seu calendário: diário, semanal, alguns dias, mensal.

| VISUALI   | ZAÇÃO MENSAL |           |                          |           |
|-----------|--------------|-----------|--------------------------|-----------|
|           | qui          |           | sex                      | sab/dom   |
| <u>30</u> |              | <u>31</u> | 01 de Agosto             | <u>02</u> |
|           |              |           | 💲 🌋 Projeto :            |           |
|           |              |           | Atacadão -               | 03        |
|           |              |           | Outsourcing              |           |
|           |              |           | Horário : <u>08:00 -</u> |           |
|           |              |           | <u>17:00</u>             |           |
|           |              |           | Clauste : Atender        |           |

A partir da implantação do Multidados, você incluirá um apontamento de horas sempre vinculado a uma alocação pré-realizada pelo seu Gestor, mesmo em projetos internos ou em caso de desalocação / férias. Isto facilitará tanto sua programação de agenda como o apontamento em si, já que a maior parte das informações será informada pelo sistema.

Para iniciar o lançamento Clique no Alocação apresentada em seu Calendário, conforme abaixo:

#### Manual Operação Multidados

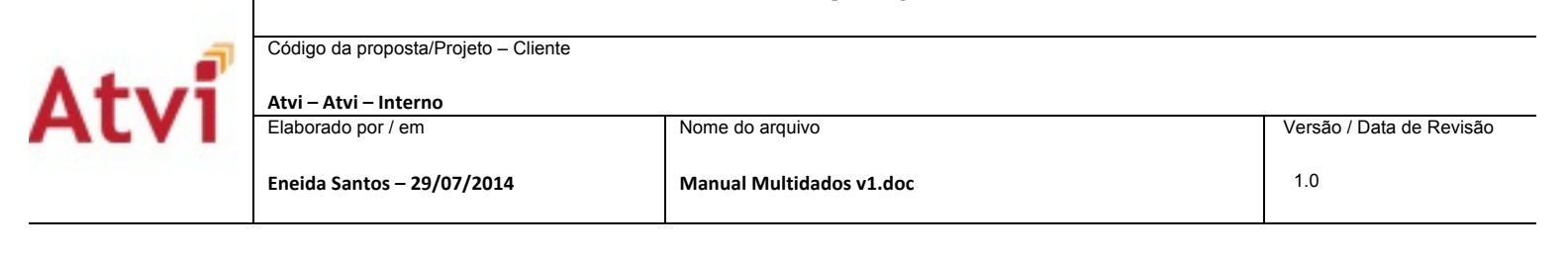

| VMulti - Módulo W        | EB v.2014.01.7 -                                                                                                    |                                                                                                    |                                                                                                    | Empresa: ATI                                                                                                    | VI CONSULTORIA EM INFOR                                                                                                    | RMATICA LTDA 🗮 C                | hangelog 🖧 Map                                                    | a do site 🔟 Sair                                                            |
|--------------------------|----------------------------------------------------------------------------------------------------|----------------------------------------------------------------------------------------------------|----------------------------------------------------------------------------------------------------|----------------------------------------------------------------------------------------------------|----------------------------------------------------------------------------------------------------|---------------------------------|-------------------------------------------------------------------|-----------------------------------------------------------------------------|
| Início                   | Timesheet Despesas                                                                                                    |                                                                                                    |                                                                                                    |                                                                                                    |                                                                                                    |                                 |                                                                   |                                                                             |
| Atvi                     | Boa Tarde , <b>Andreza Alm</b><br>Hoje é Terça-feira, 29 de Ju                                                                                                    | e <b>ida Duarte.</b><br>Jiho de 2014<br>Prefe                                                                                                    | rências Post-it                                                                                                    |                                                                                                    |                                                                                                    |                                 |                                                                   |                                                                             |
| Visualizar por:<br>Sigla | Terça-feira, 29 de Julho de 2014<br>Andreza Almeida Duarte (aduarte)<br>Exetatives<br>Exetatives                                                                         |                                                                                                    |                                                                                                    |                                                                                                    |                                                                                                    | ? 3<br>«., < .,<br>sm Dom Seg T | Iulho, 2014<br>Hoje → , » ,<br>er Qua Qui Sex Sab                 |                                                                             |
| addance                  | seq                                                                                                    | ter                                                                                                    | qua                                                                                                    | aui                                                                                                    | sex                                                                                                    | sab/dom                         | 26                                                                | 1 2 3 4 5                                                                   |
|                          | 28 de Julho                                                                                                    | 29                                                                                                    | 30                                                                                                    | 31                                                                                                    | 01 de Agosto<br>Projeto :<br>Atacadão -<br>Outsourcing<br>Horário : 08:00 -                                                                                                    | <u>02</u><br>03                 | 27 6 7<br>28 13 14 2<br>29 20 21 3<br>30 27 28 3<br>Select        | 8 9 10 11 12<br>15 16 17 18 19<br>22 23 24 25 26<br>29 30 31<br>ione a data |
|                          |                                                                                                    |                                                                                                    |                                                                                                    |                                                                                                    | <u>17:00</u><br>Cliente : <u>Atacadao</u><br>Distribuicao, <u>Comercio</u><br><u>e Industria Ltda</u><br>Narrativa Principal :<br><u>Geração Arquivos Sped</u><br>Contribuições                         |                                 | Meta e Status E<br>29/07/2014<br>H. Min:<br>T. Hrs:<br>Saldo:<br> | 00:00<br>00:00<br>- 00:00                                                   |
|                          | 04                                                                                                    | 05<br>Atacadão -                                                                                                    | 06<br>Stacadão -                                                                                                    | 07                                                                                                    | 08                                                                                                    | <u>09</u><br>10                 | H. Min:<br>T. Hrs:<br>Saldo:                                      | 00:00<br>00:00<br>- 00:00                                                   |
|                          | Outsourcing<br>Horário: <u>08:00 -</u><br>17:00<br>Cliente: <u>Atacadao</u><br>Distribuicao, Comercio<br>e Industria Ltda<br>Narrativa Principal :<br>Comeño Ausives Des | Outsourcing<br>Horário: <u>08:00 -</u><br>17:00<br>Cliente: <u>Atacadao</u><br>Distribuicao, <u>Comercio</u><br><u>e Industria Ltda</u><br>Narrativa Principal : | <u>Outsourcing</u><br>Horário : <u>08:00 -</u><br><u>17:00</u><br>Cliente : <u>Atacadao</u><br>Distribuicao, <u>Comercio</u><br><u>e Industria Ltda</u><br>Narrativa Principal :<br>Casseia Ausúras Escad | <u>Outsourcing</u><br>Horário : <u>08:00 -</u><br><u>17:00</u><br>Cliente : <u>Atacadao</u><br>Distribuicao, <u>Comercio</u><br><u>e Industria Ltda</u><br>Narrativa Principal :<br>Comeño Ausúres Esco | <u>Outsourcing</u><br>Horário : <u>08:00 -</u><br><u>17:00</u><br>Cliente : <u>Atacadao</u><br>Distribuicao, <u>Comercio</u><br><u>e Industria Ltda</u><br>Narrativa Principal :<br>Comeño Ausúres Esco |                                 |                                                                   | 00:00<br>00:00<br>- 00:00<br>144:00<br>00:00<br>- 144:00                    |
|                          | Geração Arquivos Sped<br>Contribuições                                                                                                    | Geração Arquivos Sped<br>Contribuições                                                                                                    | Geração Arquivos Sped<br>Contribuições                                                                                                    | Geração Arquivos Sped<br>Contribuições                                                                                                    | Geração Arquivos Sped<br>Contribuições                                                                                                    |                                 | Status Timeshr                                                    | et                                                                          |

Veja abaixo que ao Clicar na Alocação, será aberta a tela seguinte com a maior parte das informações já preenchidas de acordo com o Contrato e Projeto de seu cliente:

| Editando Lançamento   | •                       |                                    |               |           | 8     |
|-----------------------|-------------------------|------------------------------------|---------------|-----------|-------|
| Prestador de Serviço: | aduarte - Andreza Alme  | ida Duarte                         |               |           |       |
| Cliente:              | C000063 - Atacadao Dis  | tribuicao, Comercio e Industria Lt | da            |           |       |
| Projeto*:             | 396/2013 - Atacadão - 0 | Dutsourcing                        |               |           |       |
| Data*:                | 01/08/2014              |                                    |               |           |       |
| ► Inclusão de Horas   |                         |                                    |               |           |       |
| Classe*:              | OUTSOURCING             |                                    |               |           | \$    |
| Fase*:                | 3 - OUTSOURCING         |                                    |               |           | \$    |
| Atividade*:           | 3.1 - OUTSOURCING       |                                    |               |           | \$    |
| Horário*:             | Início                  | Início Intervalo                   | Fim Intervalo | Fim       | Total |
|                       | 08:00                   | 00:00                              | 00:00         | 17:00     | 09:00 |
| Narrativa Principal:  | Geração Arquivos Sp     | ed Contribuições                   |               | · · · · · |       |
| ► Inclusão de Arquiv  | DS                      |                                    |               |           |       |
| ► Inclusão de Despes  | 38                      |                                    |               |           |       |
| Despesas Incluídas    | 3                       |                                    |               |           |       |

Salvar e Continuar

| Manual Oper | ação Multidados |
|-------------|-----------------|
|-------------|-----------------|

 Código da proposta/Projeto - Cliente

 Atvi - Atvi - Interno

 Elaborado por / em
 Nome do arquivo

 Versão / Data de Revisão

 Eneida Santos - 29/07/2014
 Manual Multidados v1.doc

Veja neste exemplo, que você somente alterará o horário de inicio, intervalo e fim, se necessário e complementará a Narrativa Principal que é um Campo obrigatório com a descrição mais completa Possível sobre a atividade executada.

Caso você tenha mais de uma atividade programada a ser realizada naquela data, você deverá escolher na lista do Campo Atividades, qual será o ID da Atividade a que se refere a quantidade de horas a ser apontada.

Você também poderá incluir Arquivos, Clicando em Inclusão de Arquivos. Como também poderá já apontar as Despesas daquela data no item Inclusão de Despesas, pulando os passos do Item 2 – Lançamento de Despesas.

**IMPORTANTE:** Com a implantação do Multidados não será permitido o apontamento de horas depois de 07 dias da execução das atividades, bem como no fechamento mensal o apontamento referente ao mês anterior poderá ser executado até o 2°. dia útil do mês subseqüente.

## 5. Relatórios

No item **Timesheet > Relatórios > Horas**, você terá disponível um relatório com vários filtros para visualizar seus apontamentos e conferi-los.

Através do Item **Timesheet > Relatórios > Demonstrativo de Pagamentos**, poderá gerar a partir do  $5^{\circ}$ . dia útil o Demonstrativo dos Honorários que terá a receber para providenciar a emissão da Nota Fiscal.

O Financeiro Atvi enviará no  $5^{\circ}$ . dia útil um email a todos informando que os Demonstrativos de Pagamento estão fechados para serem emitidos.

|      | Manual Operação Multidados                  |                          |                          |  |
|------|---------------------------------------------|--------------------------|--------------------------|--|
|      | Código da proposta/Projeto – Cliente        |                          |                          |  |
| Atvi | Atvi – Atvi - Interno<br>Elaborado por / em | Nome do arquivo          | Versão / Data de Revisão |  |
|      | Eneida Santos – 29/07/2014                  | Manual Multidados v1.doc | 1.0                      |  |

| Início Timesheet Despesas          |                        |                          |  |  |  |
|------------------------------------|------------------------|--------------------------|--|--|--|
| Calendário Relatórios              |                        |                          |  |  |  |
| Timesheet -> 🛷 Relatório 🛛 🛞 Horas |                        |                          |  |  |  |
| Demonst                            | trativo de Pagamento   | o possui fechamento nest |  |  |  |
| Demonstrativo de Pagamento         |                        |                          |  |  |  |
| Competência *:                     | 06/2014                |                          |  |  |  |
| Prestadores de Serviço*:           | Andreza Almeida Duarte |                          |  |  |  |
| Filtrar Limpar                     |                        |                          |  |  |  |